## Instruções de Instalação do Amos

podem variar dependendo da versão

- 1) Ligar a internet
- 2) Fazer Unzip da pasta Amos Win32.zip
- 3) Executar o ficheiro " setup.exe "

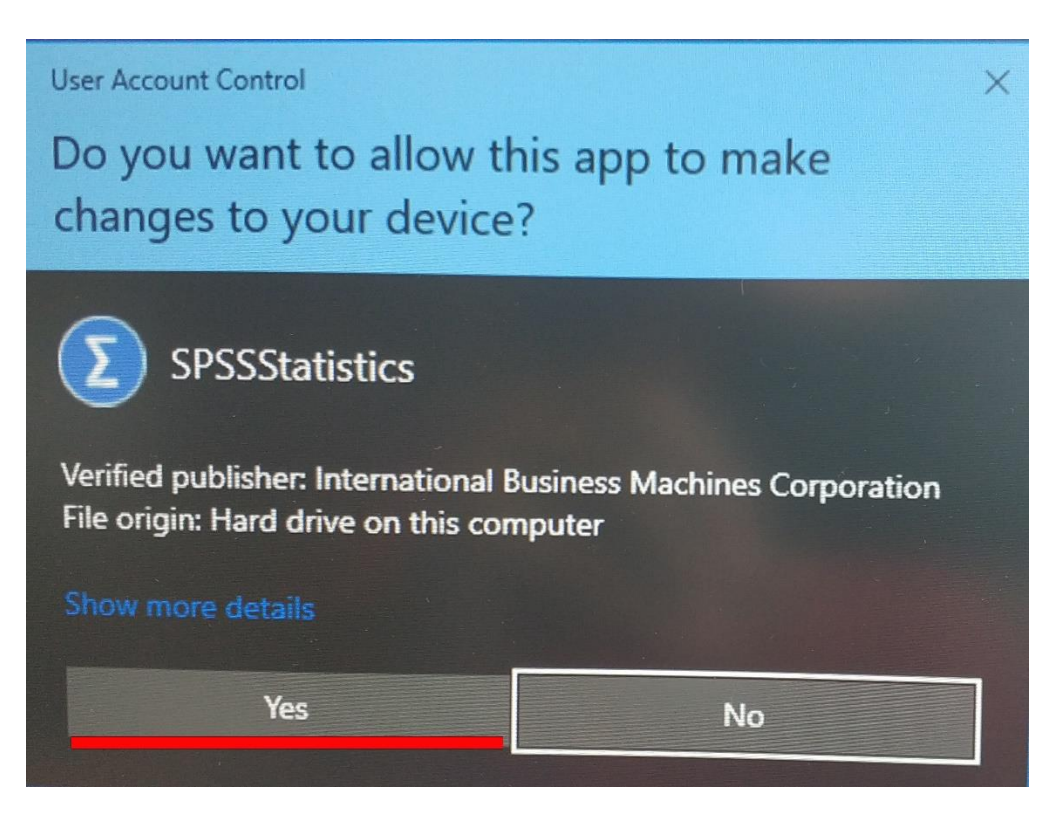

clique "Yes"

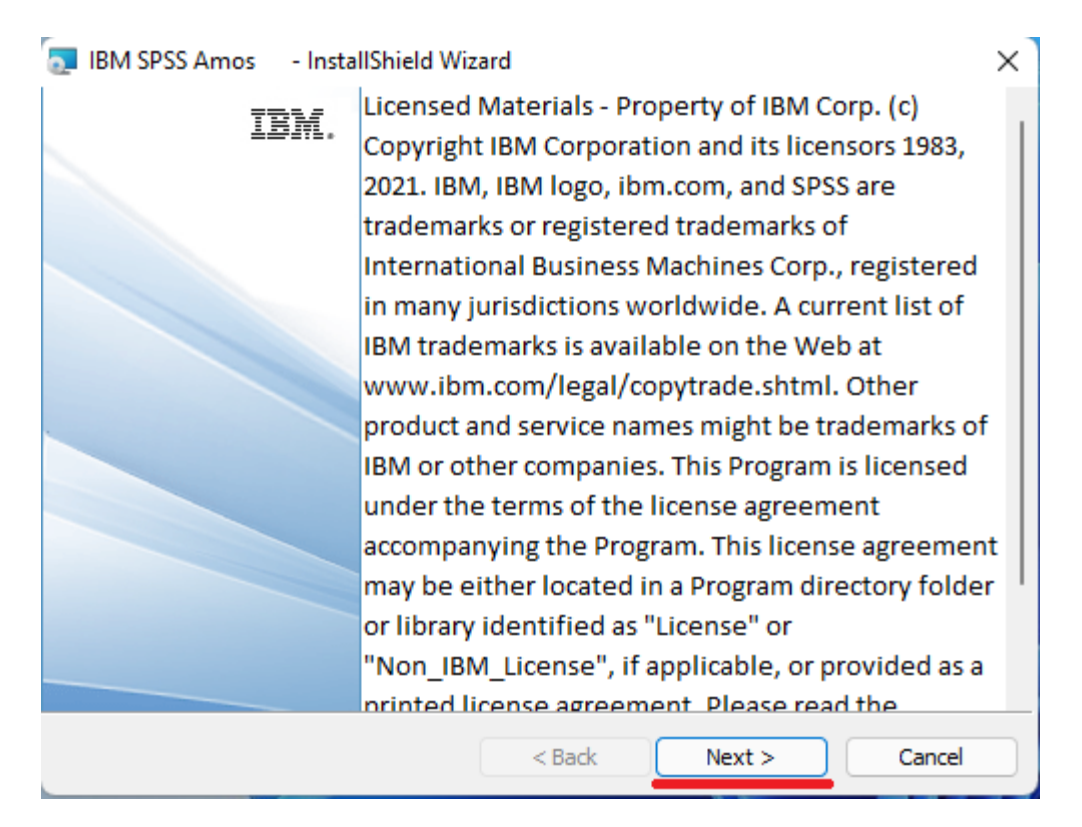

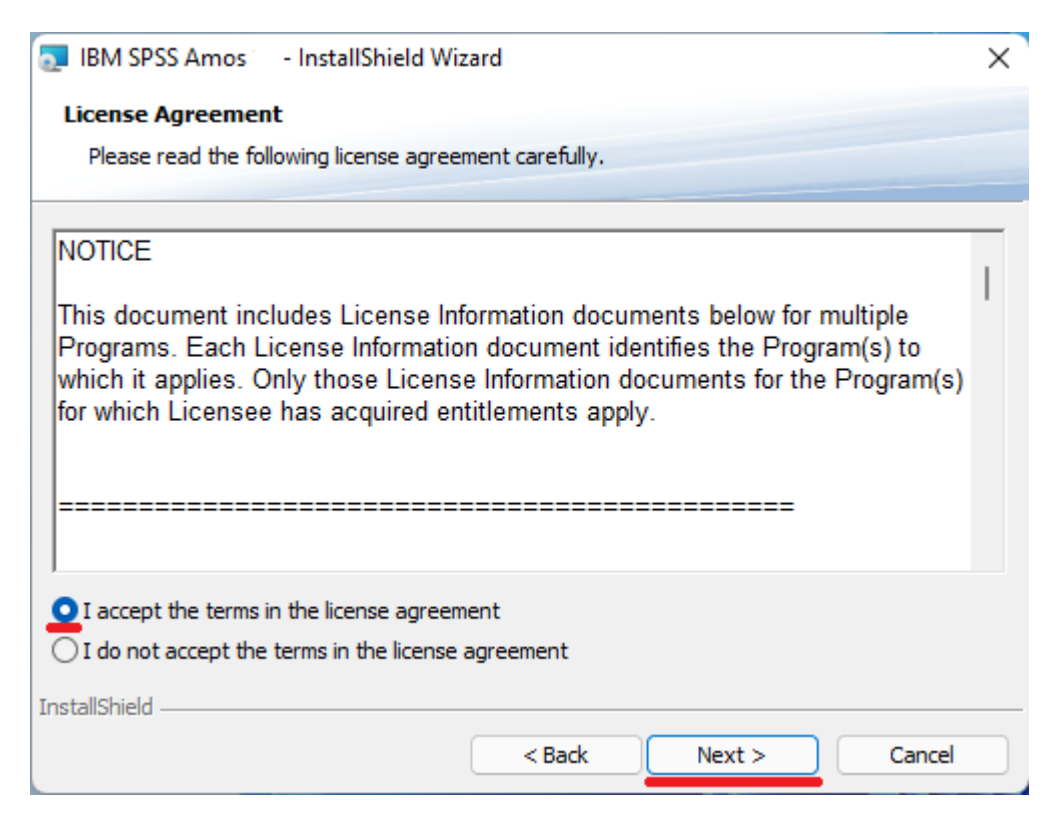

escolha a opção: "I accept the terms ... " e clique "Next"

| IBM SPSS Amos - InstallShield Wizard |                                                                                 |  |  |  |  |  |  |  |
|--------------------------------------|---------------------------------------------------------------------------------|--|--|--|--|--|--|--|
| Destinati                            | ion Folder                                                                      |  |  |  |  |  |  |  |
| Click Nex                            | kt to install to this folder, or click Change to install to a different folder. |  |  |  |  |  |  |  |
|                                      | Install IBM SPSS Amos := to:<br>C:\Program Files\IBM\SPSS\Amos\^\<br>Change     |  |  |  |  |  |  |  |
| InstallShield -                      | vailable Space < Back Next > Cancel                                             |  |  |  |  |  |  |  |

clique "Next"

| IBM SPSS Amos - InstallShield Wizard                                                                            | × |
|----------------------------------------------------------------------------------------------------|---|
| Ready to Install the Program                                                                                    |   |
| The wizard is ready to begin installation.                                                                      |   |
| Click Install to begin the installation.                                                                        |   |
| If you want to review or change any of your installation settings, click Back. Click Cancel to exit the wizard. |   |
|                                                                                                    |   |
|                                                                                                    |   |
|                                                                                                    |   |
|                                                                                                    |   |
|                                                                                                    |   |
| InstallShield                                                                                                   |   |
| < Back Install Cancel                                                                                           |   |

clique "Install"

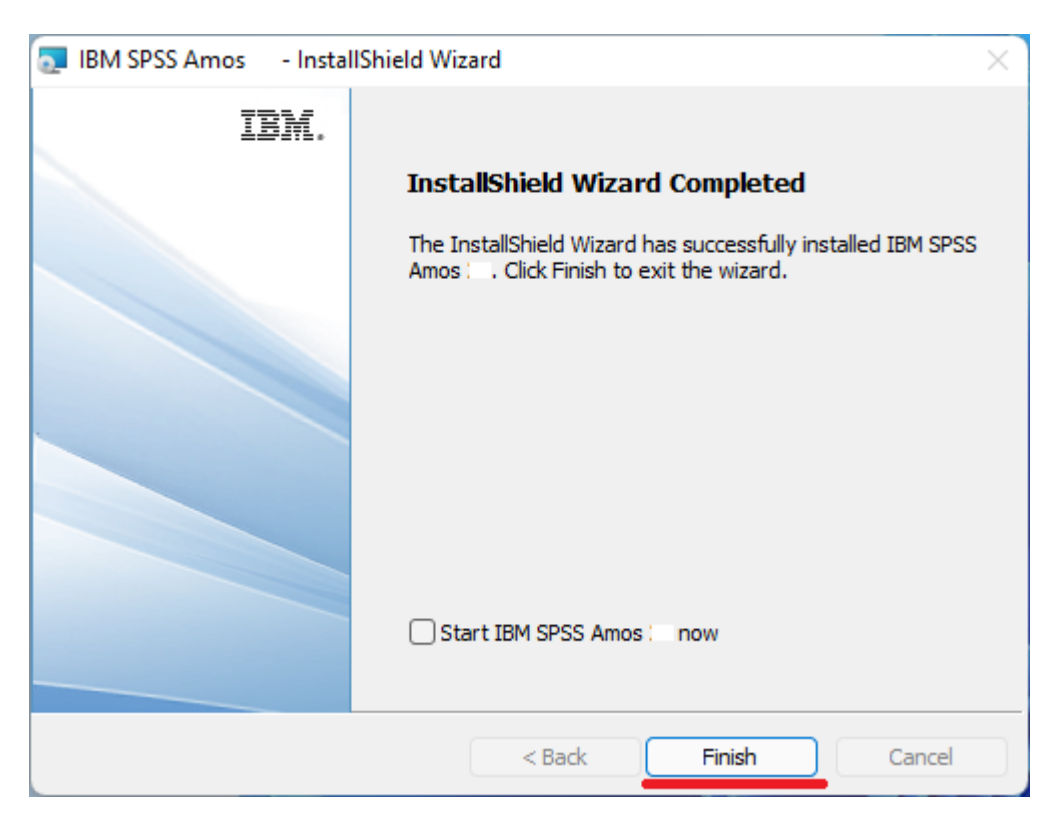

desmarque o ✓ em "Start IBM SPSS ..." e clique "Finish"

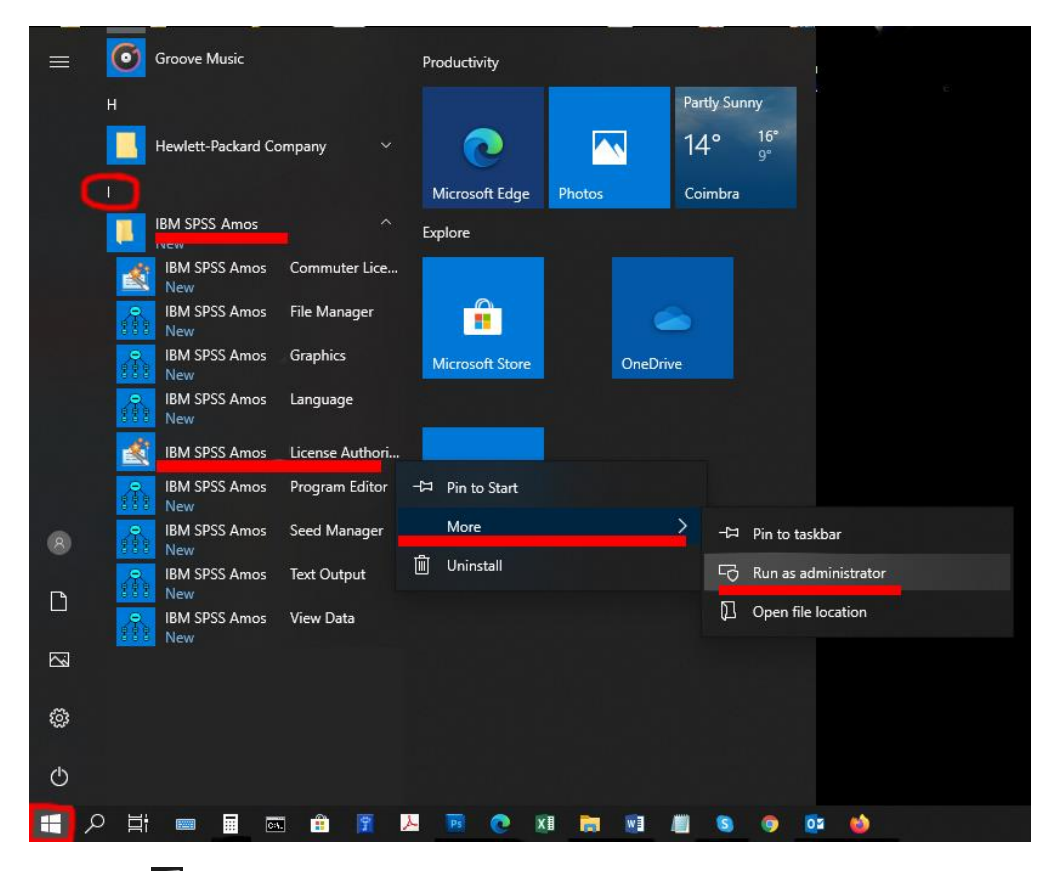

clique em H, letra I, pasta IBM SPSS Amos e com o rato sobre o ficheiro "IBM SPSS Amos 28 License Authorization Wizard", clique no botão direito do rato, selecione "More" e clique "Run as administrator"

| 0 | IBM SPSS Amos     | Licensing       |              |                |             |             |           | _      |    | X    |
|---|-------------------|-----------------|--------------|----------------|-------------|-------------|-----------|--------|----|------|
| Ľ |                   | -               |              |                |             |             |           |        |    |      |
|   | License Status    |                 |              |                |             |             |           |        |    |      |
| 1 | You are currently | licensed for th | e following: |                |             |             |           |        |    |      |
| Ī | License informat  | ion for IBM SP  | SS Amos      | installed in C | :\Program F | iles\IBM\SF | PSS\Amos\ |        |    |      |
|   | No licenses fou   | nd for AMOS     | . ErrCode=   | 1 SubCode=1    | 18          |             |           |        |    |      |
|   |                   |                 |              |                |             |             |           |        |    |      |
|   |                   |                 |              |                |             |             |           |        |    |      |
|   |                   |                 |              |                |             |             |           |        |    |      |
|   |                   |                 |              |                |             |             |           |        |    |      |
|   |                   |                 |              |                |             |             |           |        |    |      |
|   |                   |                 |              |                |             |             |           |        |    |      |
|   |                   |                 |              |                |             |             |           |        |    |      |
|   |                   |                 |              |                |             |             |           |        |    |      |
|   |                   |                 |              |                |             |             |           |        |    |      |
|   |                   |                 |              |                |             |             |           |        |    |      |
|   |                   |                 |              |                |             |             |           |        |    |      |
|   |                   |                 |              |                |             |             |           |        |    |      |
|   |                   |                 |              |                |             |             |           |        |    |      |
| Ľ |                   |                 |              |                |             |             |           |        |    |      |
|   |                   |                 |              |                |             |             |           |        |    |      |
|   |                   |                 |              |                |             |             |           |        |    |      |
|   |                   |                 |              |                |             |             |           |        |    |      |
|   |                   |                 |              |                |             |             |           |        |    |      |
|   |                   |                 |              |                |             |             |           | Next > | Ca | ncel |

clique "Next"

| BM SPSS Amos Licensing                                                                                                    | _          |       | ×    |
|----------------------------------------------------------------------------------------------------|------------|-------|------|
| Product Authorization                                                                                                    |            |       |      |
| Select one of the following:                                                                                                    |            |       |      |
| Authorized user license (I purchased a single copy of the product). You will be asked to enter the authorization code(s) or license code(s) that you received from IBM.                      |            |       |      |
| Example Codes                                                                                                    |            |       |      |
| Concurrent user license (My organization purchased the product and my administrator gave me a con<br>User Identity (My organization purchased the product and my administrator gave me a con | nputer nar | me or |      |
| ir address).                                                                                                    |            |       |      |
| Lock Code for this machine is: The week                                                                                                    |            |       |      |
| What is a Lock Code?                                                                                                    |            |       |      |
|                                                                                                    |            |       |      |
|                                                                                                    |            |       |      |
|                                                                                                    |            |       |      |
|                                                                                                    |            |       |      |
|                                                                                                    |            |       |      |
|                                                                                                    |            |       |      |
|                                                                                                    |            |       |      |
| < <u>B</u> ack                                                                                                    | Next >     | Car   | ncel |

escolha a opção: "Authorized user license ..." e clique "Next"

| BM SPSS A                | nos           | Licensing                        |                                 |              |               |            |            |          |                | —         |        | ×     |
|--------------------------|---------------|----------------------------------|---------------------------------|--------------|---------------|------------|------------|----------|----------------|-----------|--------|-------|
| Enter Coo                | les           |                                  |                                 |              |               |            |            |          |                |           |        |       |
| Enter your a the license | iutho<br>code | rization code(<br>(s) you receiv | s) here to lice<br>ed from IBM. | ense your p  | product. If y | ou have al | ready cont | acted IB | M via email    | or phone, | please | enter |
| Licensing (              | verv          | ew                               |                                 |              |               |            |            |          |                |           |        |       |
| Example C                | odes          |                                  |                                 |              |               |            |            |          |                |           |        |       |
| Enter Code               | :             |                                  |                                 |              |               |            |            | Ad       | d              |           |        |       |
|                          |               |                                  |                                 |              |               |            |            |          |                |           |        |       |
|                          |               |                                  |                                 |              |               |            |            |          |                |           |        |       |
|                          |               |                                  |                                 |              |               |            |            |          |                |           |        |       |
|                          |               |                                  |                                 |              |               |            |            |          |                |           |        |       |
| Remove                   | Code          |                                  |                                 |              |               |            |            |          |                |           |        |       |
| The authori              | zatio         | n code(s) will                   | be electronic                   | ally sent to | IBM.          |            |            |          |                |           |        |       |
| Proxy Serve              | r Set         | <u>tings</u>                     |                                 |              |               |            |            |          |                |           |        |       |
|                          |               |                                  |                                 |              |               |            |            |          |                |           |        |       |
|                          |               |                                  |                                 |              |               |            |            |          |                |           |        |       |
|                          |               |                                  |                                 |              |               |            |            |          |                |           |        |       |
|                          |               |                                  |                                 |              |               |            |            |          |                |           |        |       |
|                          |               |                                  |                                 |              |               |            |            |          | < <u>B</u> ack | Next >    |        | ancel |

coloque o "Code" que lhe foi enviado por email pelo CIFEUC e clique "Add" e depois "Next"

| IBM SPSS Amos Licensing                                                                                                    | -      |        | ×   |
|----------------------------------------------------------------------------------------------------|--------|--------|-----|
| Internet Authorization Status                                                                                                    |        |        |     |
|                                                                                                    | Сору   | Status |     |
| Authorization in progress (Construction of the second of the second |        |        |     |
| *** End Of Transaction. ***<br>Successfully processed all codes                                                                                                    |        |        |     |
|                                                                                                    |        |        |     |
| < <u>B</u> ack                                                                                                    | Next > | Cano   | :el |

confirme se a instalação foi bem sucedida e clique "Next"

| lBM SPSS Amos Licensing                                                                                                   |                                    |                | -      |      | ×  |
|----------------------------------------------------------------------------------------------------|------------------------------------|----------------|--------|------|----|
| Licensing Completed                                                                                                    |                                    |                |        |      |    |
| Your license is effective the next time you start your                                                                    | product.                           |                |        |      |    |
| License information for IBM SPSS Amos install<br>Feature 9005 - AMOS:<br>Local license for version<br>Expires on: 31-Aug- | ed in C:\Program Files\IBM\SPSS'Am | 051            |        |      |    |
|                                                                                                    |                                    |                |        |      |    |
|                                                                                                    |                                    | < <u>B</u> ack | Einish | Cano | el |

confirme a data em que Expira a Licença e clique "Finish"

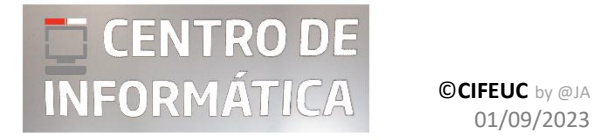

01/09/2023